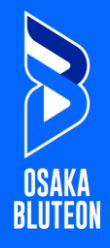

#### ■事前準備

#### SVリーグより事前に届いておりますメールをご参照の上、

「VメンバーID」のご利用手続きをお済ませください。

2025年7月8日(火) noreplly@v-id.jpより下記いずれかのメールが送信されています

【重要・移行案内メール】SVリーグからVメンバーID導入に関するご連絡(パターン1)

【重要・移行案内メール】SVリーグからVメンバーID導入に関するご連絡(パターン2)

【重要・移行案内メール】SVリーグからVメンバーID導入に関するご連絡(パターン3)

VメンバーIDについてはこちらをご確認ください

共通ID「VメンバーID」の導入のお知らせ

「事前準備」をお済ませいただいてから、以下のSTEP①の手順にお進みください。

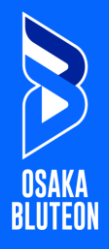

「大阪ブルテオン公式サイト」ゴールド会員のお申込みページの 「お申込みはこちら」ボタンをクリックして「OSAKA BLUTEON CLUB」トップページに移動 。

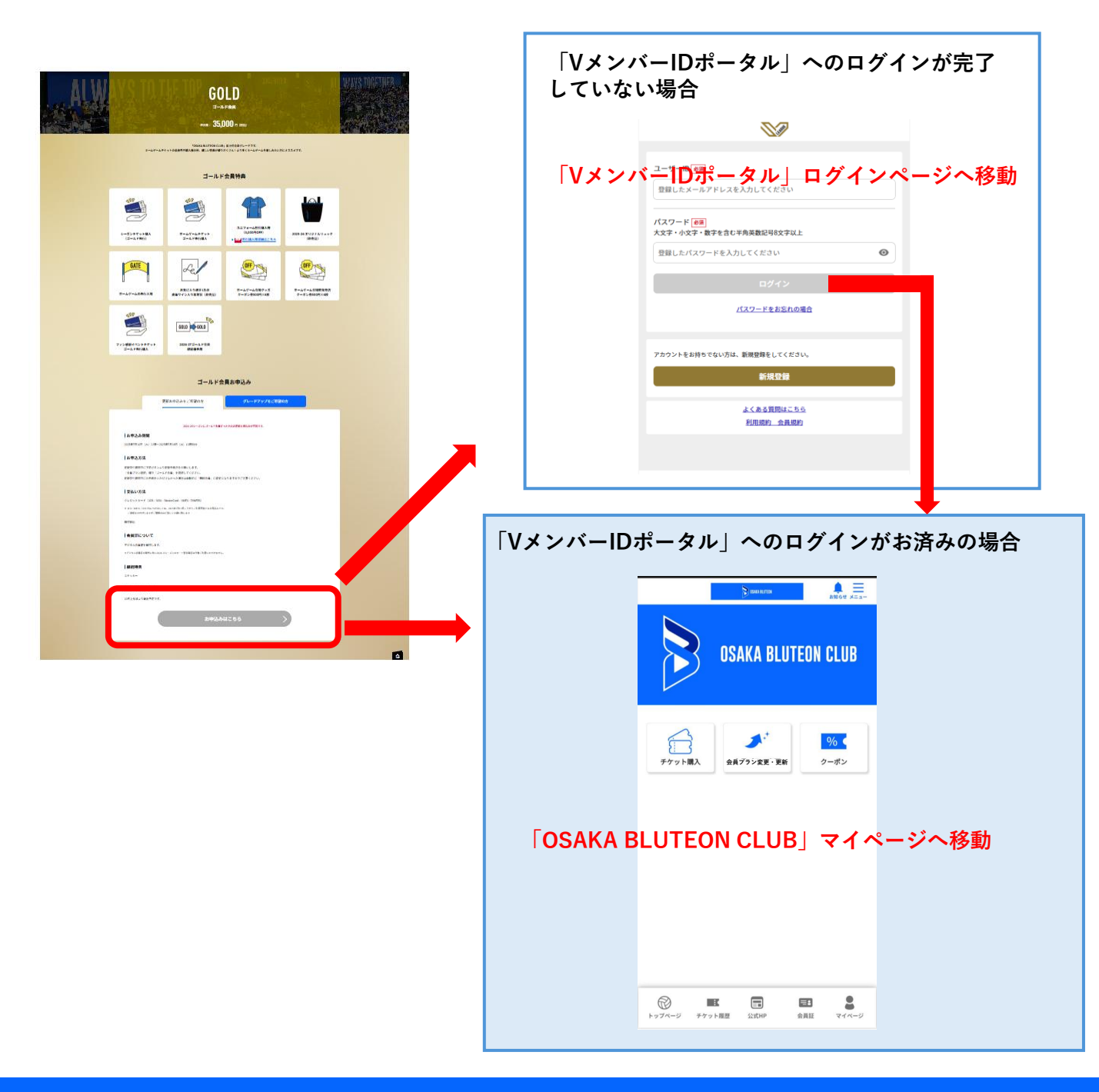

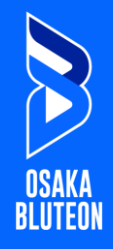

「会員プラン変更・更新」をクリックして「会員プラン変更・更 新」ページに移動 。

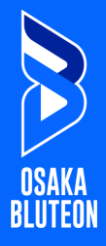

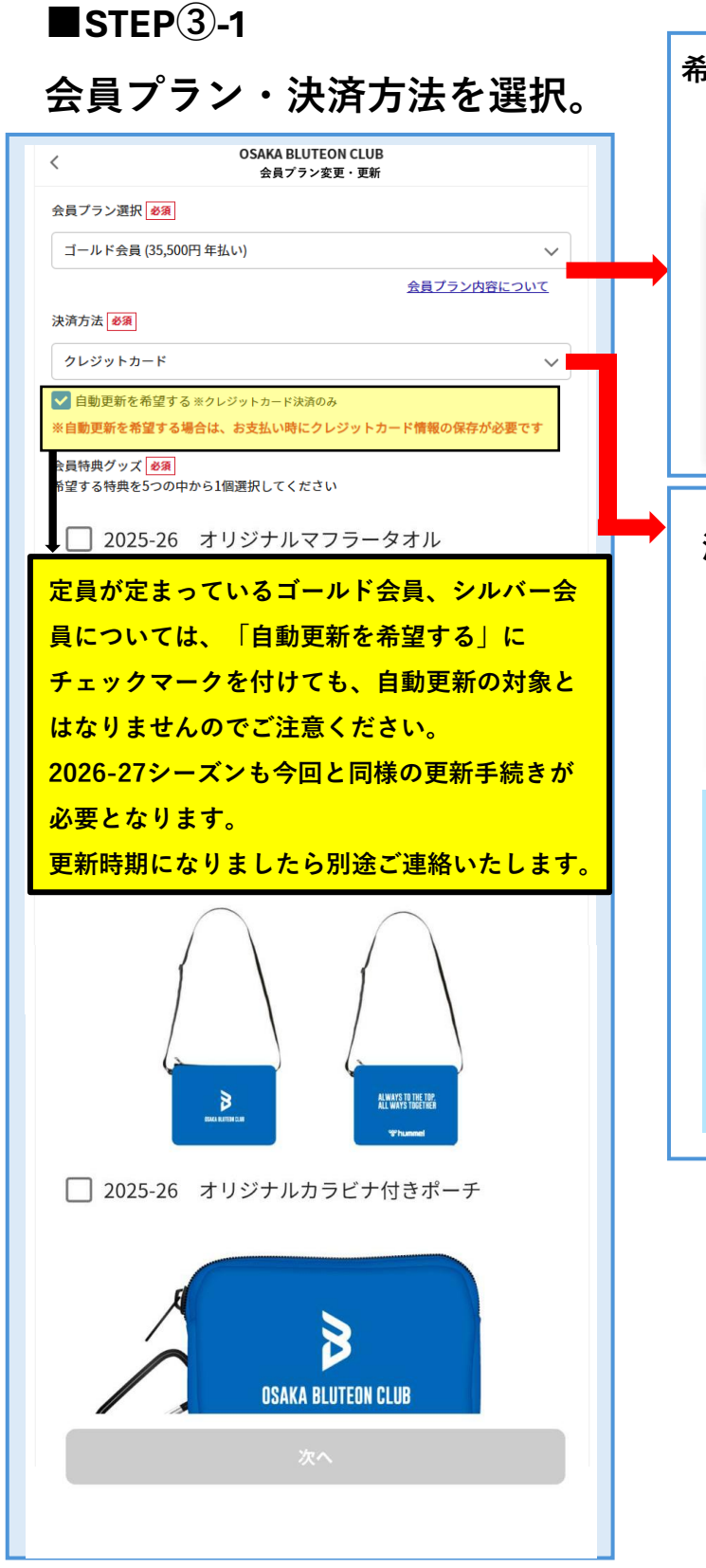

## 希望する会員プランを選択 会員ブラン選択 必須 選択してください。 ^ ゴールド会員 (35,000円 年払い) シルバー会員 (12,000円 年払い) レギュラー会員 (3,500円 年払い) ホームタウン会員 (2,200円 年払い) ファミリー会員 (14,000円 年払い) 無料会員 (無料)

#### 決済方法を選択

決済方法 必須

支払い方法選択

クレジットカード

銀行振り込み

#### ご利用可能な決済方法

・クレジッカード

(JCB/VISA/MasterCard/AMEX/DINARS)
 ※JCB/AMEX/DINERSにつきましては
 2025年7月13日頃からご利用可能見込みです。
 ・銀行振込

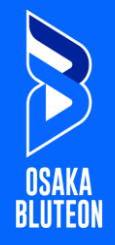

STEP3-2

## 選べる特典を1つ選択。

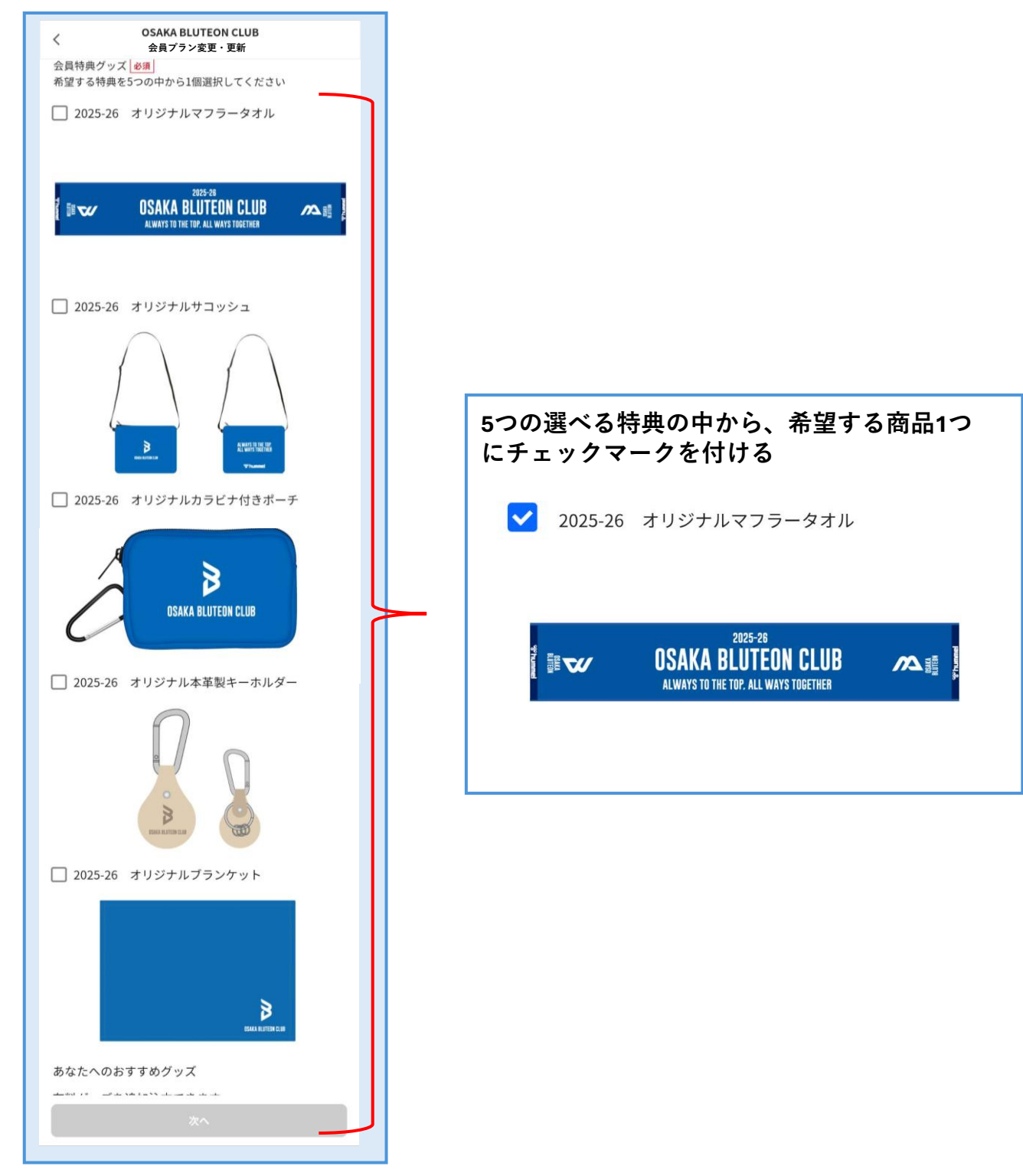

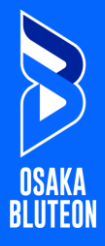

#### STEP(4)

## おすすめのグッズの購入を希望する場合は、購入グッズを選択。

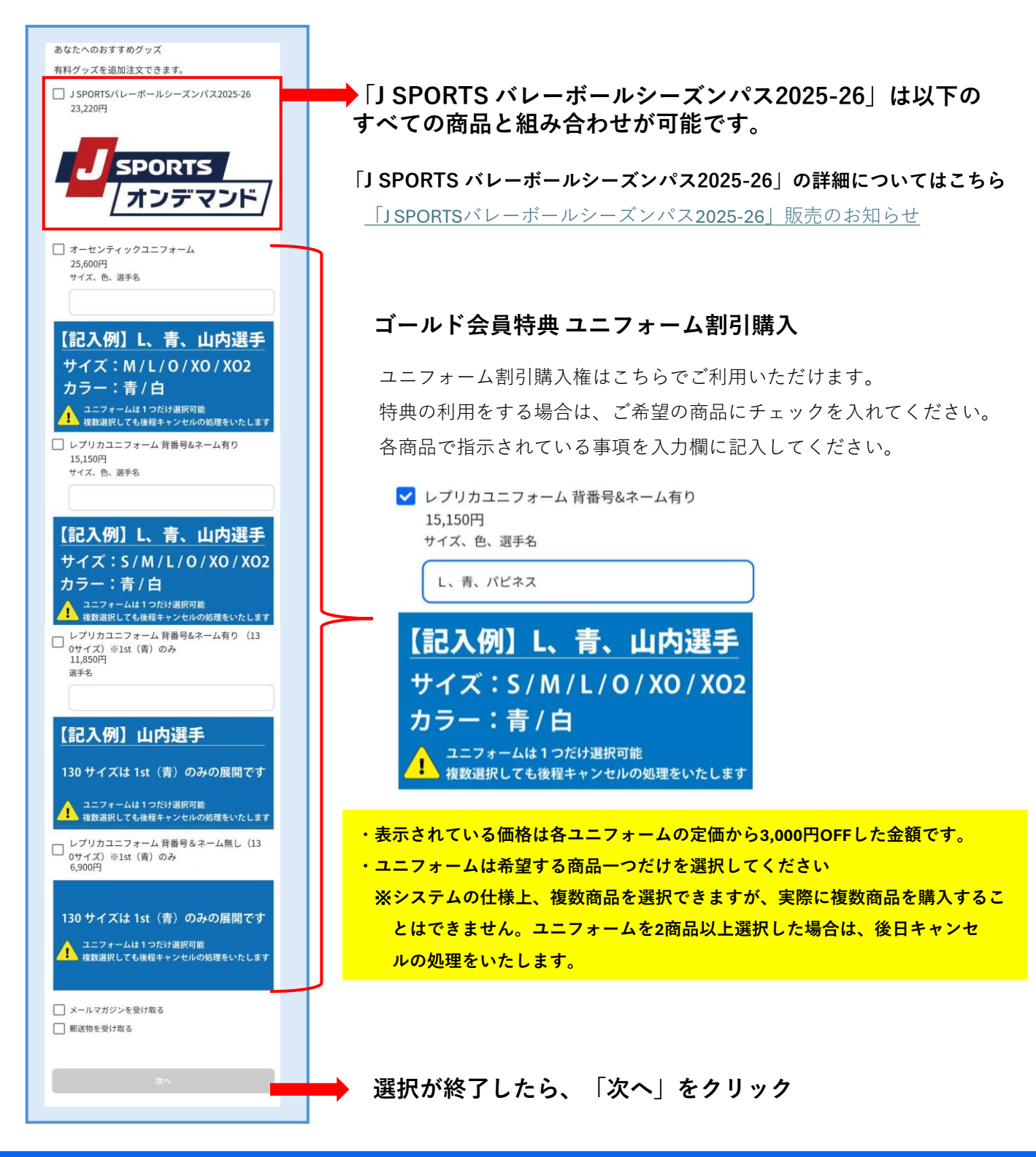

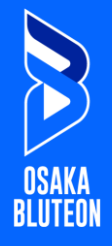

# STEP<sup>5</sup>

## 質問回答画面で質問に回答する

| く OSAKA BLUTEON CLUB<br>質問回答                                                                  |                                      |
|-----------------------------------------------------------------------------------------------|--------------------------------------|
| 資間回答       好きな選手 匝窓       選択してください。       入会理由 匝窓       選択してください       入力してください       100文字まで | 今後のファンクラブ運営の参考となりますので、<br>ぜひご回答ください。 |
| <u>次へ</u>                                                                                     | ➡ 選択が終了したら、「次へ」をクリック                 |

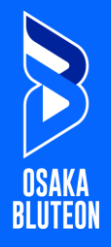

### STEP<sup>6</sup>

#### 登録内容を確認する。

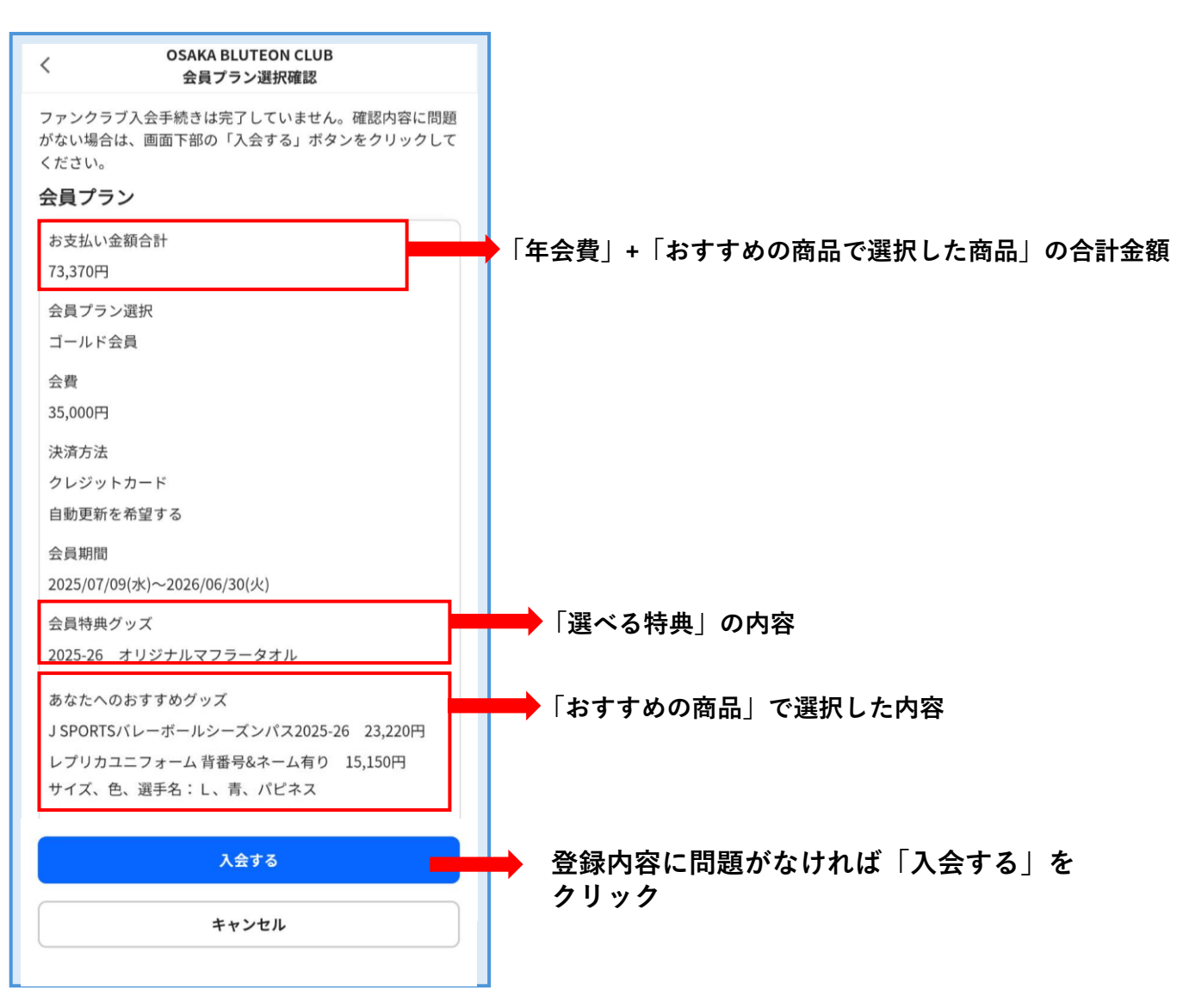

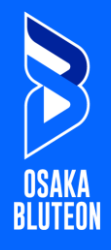

# 

## 支払い手続きを行う

| ● サイトに戻る                                                   |                      |
|------------------------------------------------------------|----------------------|
|                                                            |                      |
|                                                            |                      |
|                                                            |                      |
|                                                            | <b>①</b> 取引詳細        |
| ご利用内容                                                      |                      |
| ● 取引詳細                                                     |                      |
|                                                            | 合計                   |
|                                                            | ¥73,370              |
| 合計                                                         |                      |
| ¥73,370                                                    |                      |
|                                                            |                      |
|                                                            |                      |
| お支払い手続き                                                    | クレジットカード             |
|                                                            | クレジットカード番号           |
| クレジットカード                                                   | 37775*****6404       |
|                                                            |                      |
| クレシットカート番号                                                 | 有効期限(月/年)            |
| 半角数字、ハイフン(-)不要                                             | 01/2030              |
| 有効期限(月)                                                    | 名義人                  |
| 月                                                          | test                 |
|                                                            |                      |
|                                                            | セキュリティコード            |
|                                                            | ***                  |
| <ul> <li>入力したクレジットカード情報を保存する場合は<br/>チェックしてください。</li> </ul> | 支払支注                 |
|                                                            | 一括扎                  |
|                                                            |                      |
|                                                            | 入力したクレジットカード情報を保存します |
|                                                            |                      |
|                                                            |                      |
|                                                            | (再入力) 確定             |
|                                                            |                      |
|                                                            |                      |

登録内容に問題がなければ「確定」をクリック

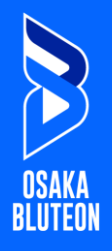

## STEP<sup>®</sup>

## 支払い手続きの完了を確認する。

| ご利用内容                         | 申し込みの受付が完了するとこちらの画面が表示されます。                                  |
|-------------------------------|--------------------------------------------------------------|
| ● 取引詳細                        | ※銀行振込をご利用の方は期日までに振り込み手続きをお願いします                              |
|                               |                                                              |
| 合計                            | 受付完了                                                         |
| ¥73,370                       |                                                              |
| お支払い手続き                       | 決済処理を受け付けました。<br>決済処理完了後にファンクラブへの入会が完了します<br>ので、しばらくお待ちください。 |
| お支払い手続きが完了しました。               |                                                              |
| 決済手段 クレジットカード決済               |                                                              |
| 支払方法  一括払                     |                                                              |
| クレジットカ 37775*****6404<br>ード番号 |                                                              |
| サイトに戻る                        |                                                              |
|                               |                                                              |
|                               |                                                              |
|                               | リーグトップページへ戻る                                                 |